## Se connecter à l'ENT – accès Parent

1) Rendez-vous sur le site http://ecoles5962.enthdf.fr/

|  | ENT Hauts-de-France                                 |
|--|-----------------------------------------------------|
|  | ÉLÉVE                                               |
|  | ENSEIGNANT                                          |
|  | PARENT                                              |
|  |                                                     |
|  | INVITÉ OU PERSONNEL COMMUNAL                        |
|  | Pour consulter la charte d'utilisation, cliquez ici |
|  |                                                     |

2) Choisissez l'accès « PARENT

|    | CONNEXTON          |  |
|----|--------------------|--|
|    | Identifiant        |  |
|    | Mot de passe       |  |
|    | 60                 |  |
|    | Se souvenir de mol |  |
| ¥. | Identifiant oublié |  |

».

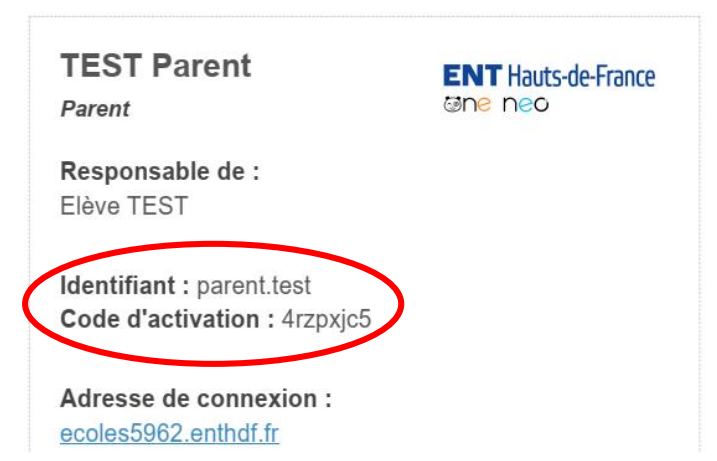

3) Si c'est la première fois que vous vous connectez, utilisez les codes que vous avez reçus :

Remarque : Même si vous avez plusieurs enfants dans l'école, vous n'avez besoin que d'un seul compte. On vous demande alors de changer votre mot de passe :

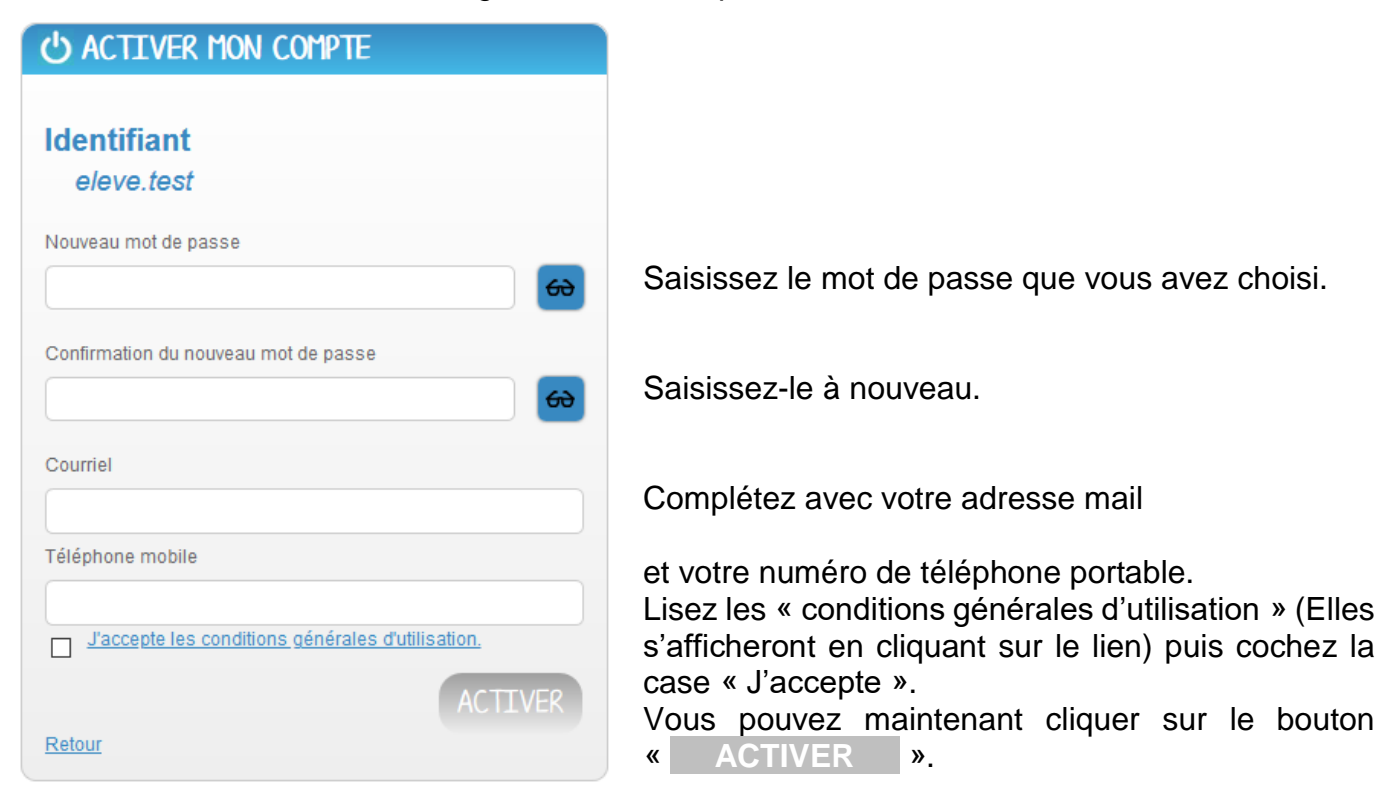

**Attention :** N'oubliez pas le mot de passe que vous avez choisi. C'est celui que vous utiliserez à chaque fois que vous reviendrez sur l'ENT.

| ACTIVER MON COMPTE                                                                                                    |                                         |
|----------------------------------------------------------------------------------------------------|-----------------------------------------|
| Choix du thème (pour l'affichage de<br>l'interface)                                                                                                    |                                         |
| ☐ Je suis dans un collège ou un lycée                                                                                                    |                                         |
| Anaphie Anaphie Anaphie Anaphie Anaphie Anaphie Sinder on an analysis Sinder on an analysis Sinder on analysis Sinder o                                                                                                    |                                         |
| Image: Section of the section of the section of t |                                         |
| Je dans une école                                                                                                    | Cochez « Je suis dans une école ».      |
|                                                                                                    |                                         |
| VALIDER                                                                                                    | Puis cliquez sur le bouton « VALIDER ». |

| ப் CONNEXION                              |           |
|-------------------------------------------|-----------|
|                                           |           |
| Identifiant                               |           |
| parent.test                               |           |
| Mot de passe                              |           |
| •••••                                     | 60        |
| Se souvenir de moi                        |           |
| Mot de passe oublié<br>Identifiant oublié | CONNEXION |

3 bis) Si ce n'est pas la première fois que vous vous connectez, utilisez le mot de passe que vous avez choisi:

4) Vous accédez à votre espace.

| Le Bonjour TEST Parent, bienv    | enue !                                                                        |   |
|----------------------------------|-------------------------------------------------------------------------------|---|
| ENT Hauts-de-France<br>⊜ne neo   | QUOI DE NEUF ? LA CLASSE MES APPLIS                                           |   |
| ACTUALITÉS<br>• Aucune actualité | FIL DE NOUVEAUTÉS  Filtrer sur                                                | * |
| MON HUMEUR<br>Aucune humeur      | Votre réseau proche n'a partagé aucune information avec vous pour le moment ! |   |

4) L'espace « MES APPLIS » vous donne accès aux outils disponibles.

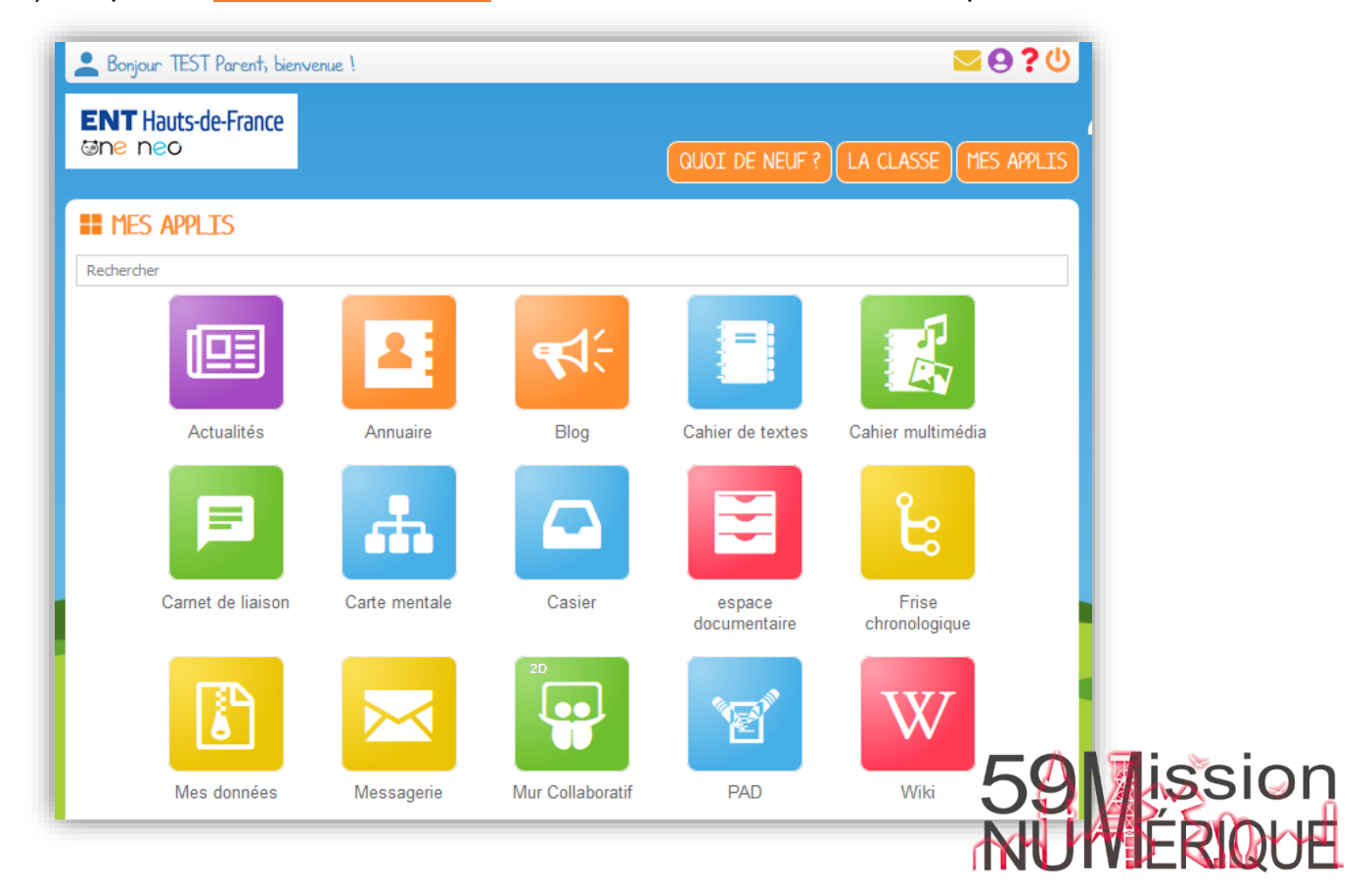